## How to Make an Appointment with the Library

Signing up to meet with a tutor, writing consultant, or coach is simple.

- ()
- 1. Log into MyUB and click the Appointment Tool lightbulb in the Tools section.
- 2. Select a schedule from the "Click Here to Select" dropdown menu.
- 3. Select a day, time and appropriate tutor or librarian.
- 4. Double click on a white appointment box to enter your information.
- 5. Scroll to the bottom of the page and click "Create Appointment".

6. Once your appointment is saved your selected time slot should appear as a yellow square on the appointment page.

All appointments are made using this online system. Some services are available on a drop-in basis by appointment. Learn more at <u>ubalt.edu/success</u>.

## If this is your first time using the Tool, you will be prompted to add your phone number so that we can call you if there is a last minute change.